## Procédure de configuration

## du réseau sans-fil Eduroam sur un ChromeBook

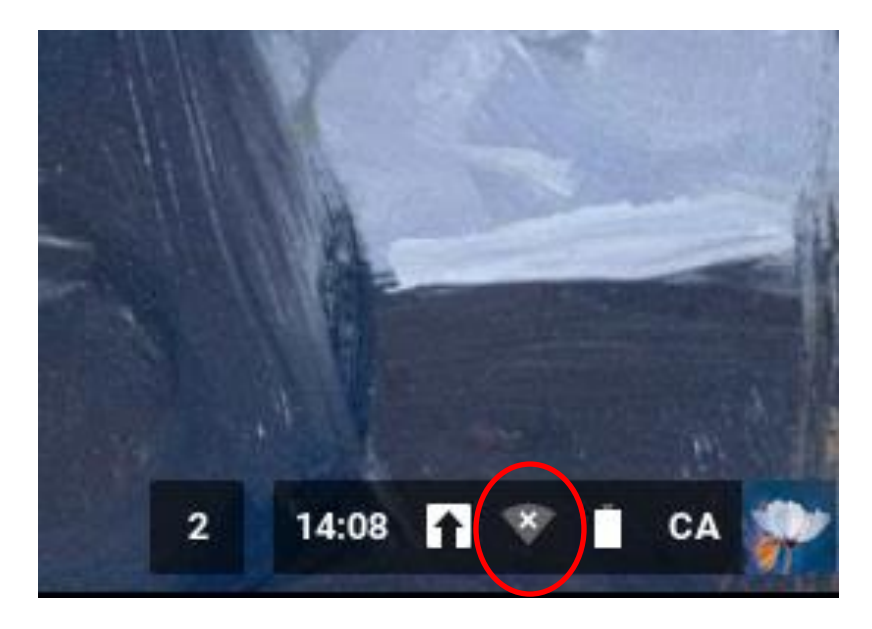

Étape 1 : Cliquez sur l'icône représentant le « réseau ».

Étape 2 : Sélectionnez « Aucun réseau détecté ».

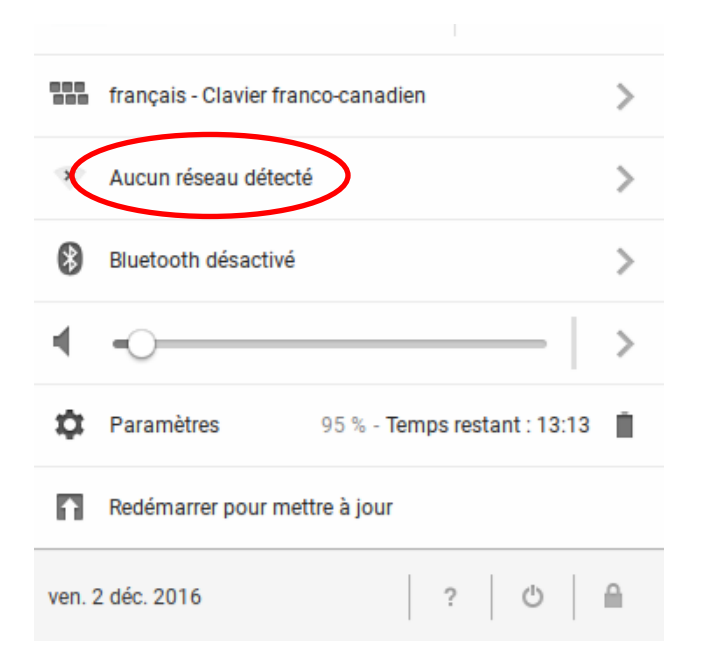

Étape 3 : Sélectionnez le réseau « eduroam ».

| < | 📚 edu | uroam       | > |                     |   |
|---|-------|-------------|---|---------------------|---|
|   | 😪 Vis | iteurs UQAM |   |                     |   |
|   | 😪 UQ  | AM Wi-Fi    |   |                     |   |
|   |       |             |   |                     |   |
|   |       |             |   |                     |   |
|   |       |             |   |                     |   |
|   | Au    | utre réseau |   | Paramètres          |   |
|   | < Ré  | seau        |   | <ul><li>▼</li></ul> | ر |

Étape 4 : Dans le menu × déroulant « Méthode EAP », Se connecter à un réseau Wi-Fi sélectionnez « PEAP ». SSID : eduroam Méthode EAP : PEAP • Étape 5 : Sélectionnez « Ne pas Authentification phase 2 : • Automatique vérifier » dans « Certificat de Certificat de l'autorité de certification du serveu. Ne pas vérifier • l'autorité de certification du Correspondance d'objet : serveur ». Certificat utilisateur : Aucun certificat installé • Étape 6 : Inscrivez les informations Identité : d'identification qui vous ont été Mot de passe : \*\*\*\*\*\* 0 communiquées dans « Identité » et Authentification anonyme : dans « mot de passe ».

Étape 7 : Cliquez sur « Connexion ».

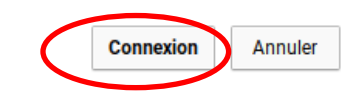

Enregistrer l'authentification et le mot de passe